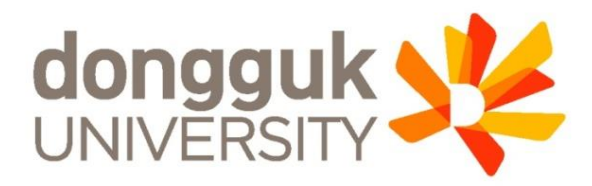

#### 2022-1학기 학부 신(편)입생 학생증 발급 안내

#### (국민체크카드형)

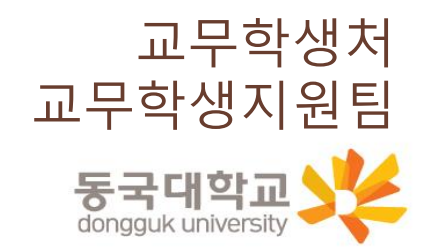

1

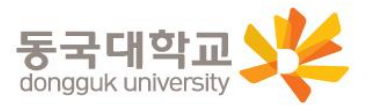

4.신청기간 및 유의사항 5.국민 체크카드형 학생증 신청 6.동국PASS앱 7.분실신고 및 재발급 안내 8.학생증 Q&A

3.학생증 선택 가이드

2.학생증 유형 및 주요 기능

1.신청대상

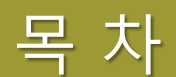

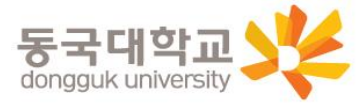

#### ※ 외국인학생, 특수·전문대학원 학생, 미래융합교육원 학점은행제 학생의 경우에는 일반형 학생증만 발급 가능 (체크카드형 학생증 발급불가)

※ **학부(내국인) 및 일반대학원(내국인) 학생과 시간제학과 등록 학생만 개별 신청** 이외 학생은 소속 행정부서 및 학사운영실에서 일괄신청 예정\_소속 행정부서나 학사운영실에 문의 바람

#### ※ 2022-1 학기부터 학부(내국인) 일반형 학생증 발급 불가

| 구분              | 학생증 유형                   | 신청방법       |  |  |  |
|-----------------|--------------------------|------------|--|--|--|
| 학부(내국인)         | 체크카드형(신한,국민) 中 선택 1      | 개별 신청      |  |  |  |
| 일반대학원(내국인)      | 일반형, 체크카드형(신한,국민) 中 선택 1 | 개별 신청      |  |  |  |
| 학부 및 일반대학원(외국인) | 일반형                      | 행정부서 일괄신청  |  |  |  |
| 해외 교류대학         | 일반형                      | 행정부서 일괄신청  |  |  |  |
| 특수, 전문대학원       | 일반형                      | 학사운영실 일괄신청 |  |  |  |
| 미래융합교육원 학점은행제   | 일반형                      | 행정팀 일괄신청   |  |  |  |
| 시간제학과 등록        | 일반형                      | 개별신청       |  |  |  |

#### 학생 구분별 학생증 유형과 신청 방법

신청대상

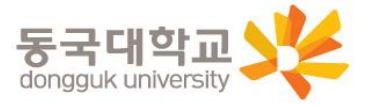

| 기능     | 신한 체크카드형                   | 국민 체크카드형     |
|--------|----------------------------|--------------|
| 도서관 출입 | 0                          | 0            |
| 체크카드   | 0                          | 0            |
| 교통카드   | 티머니(선불) 탑재<br>후불 교통카드 선택가능 | 후불 교통카드 선택가능 |

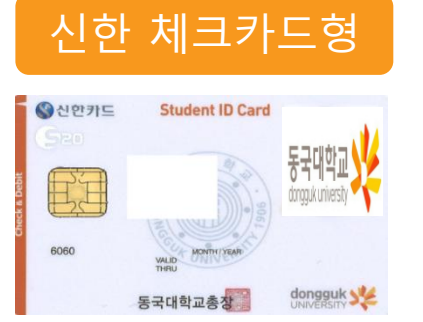

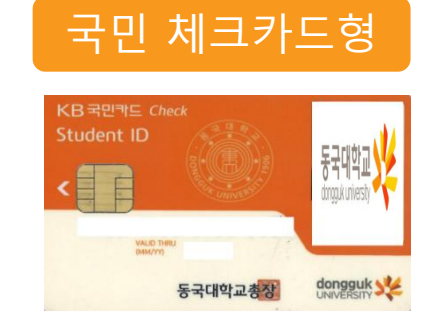

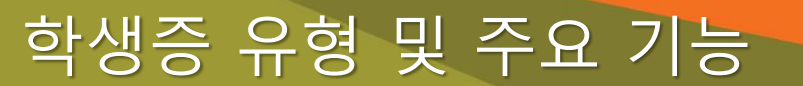

## 학생증 유형 및 주요 기능

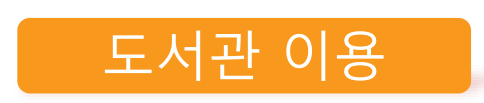

- 도서관 출입
- 도서자료 대출 및 반납
- 열람실 좌석 배정

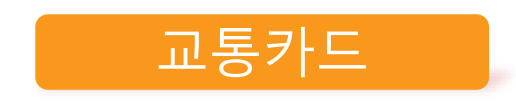

- 선불 교통카드 기능(티머니)
- 후불 교통카드 기능
   ※학생증 유형별 상이

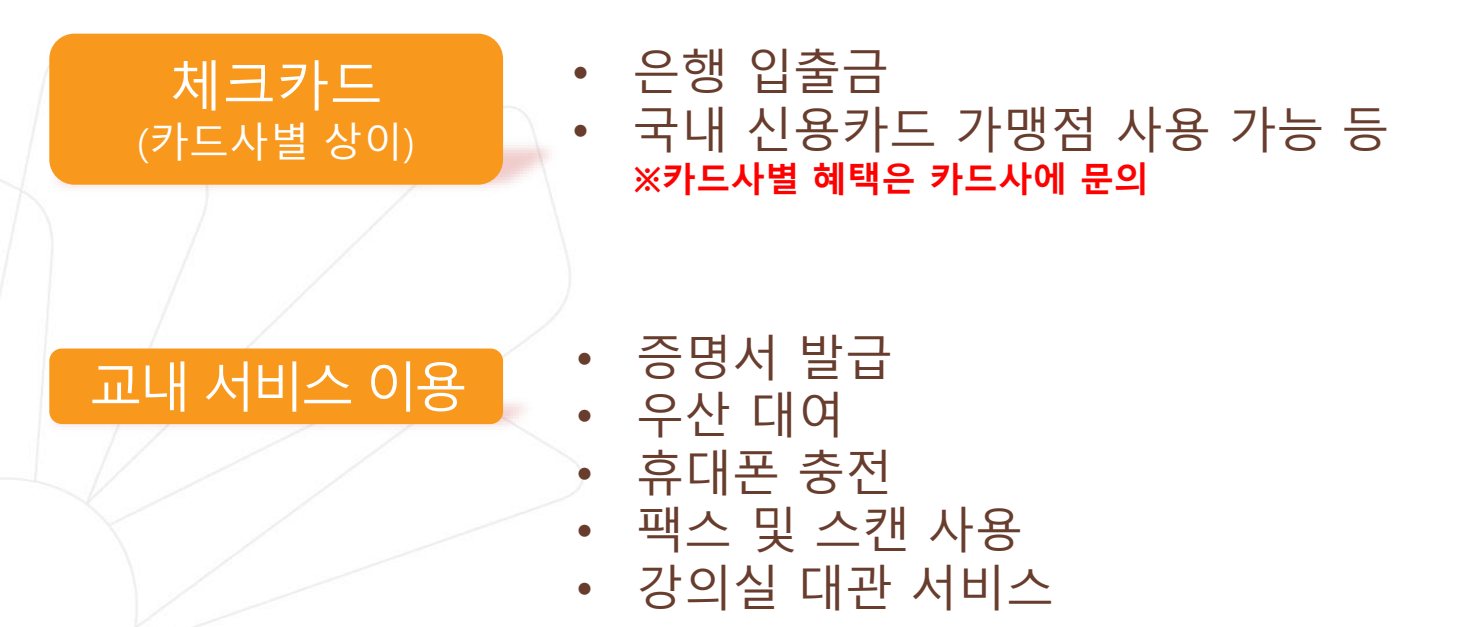

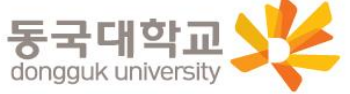

## 학생증 선택 가이드

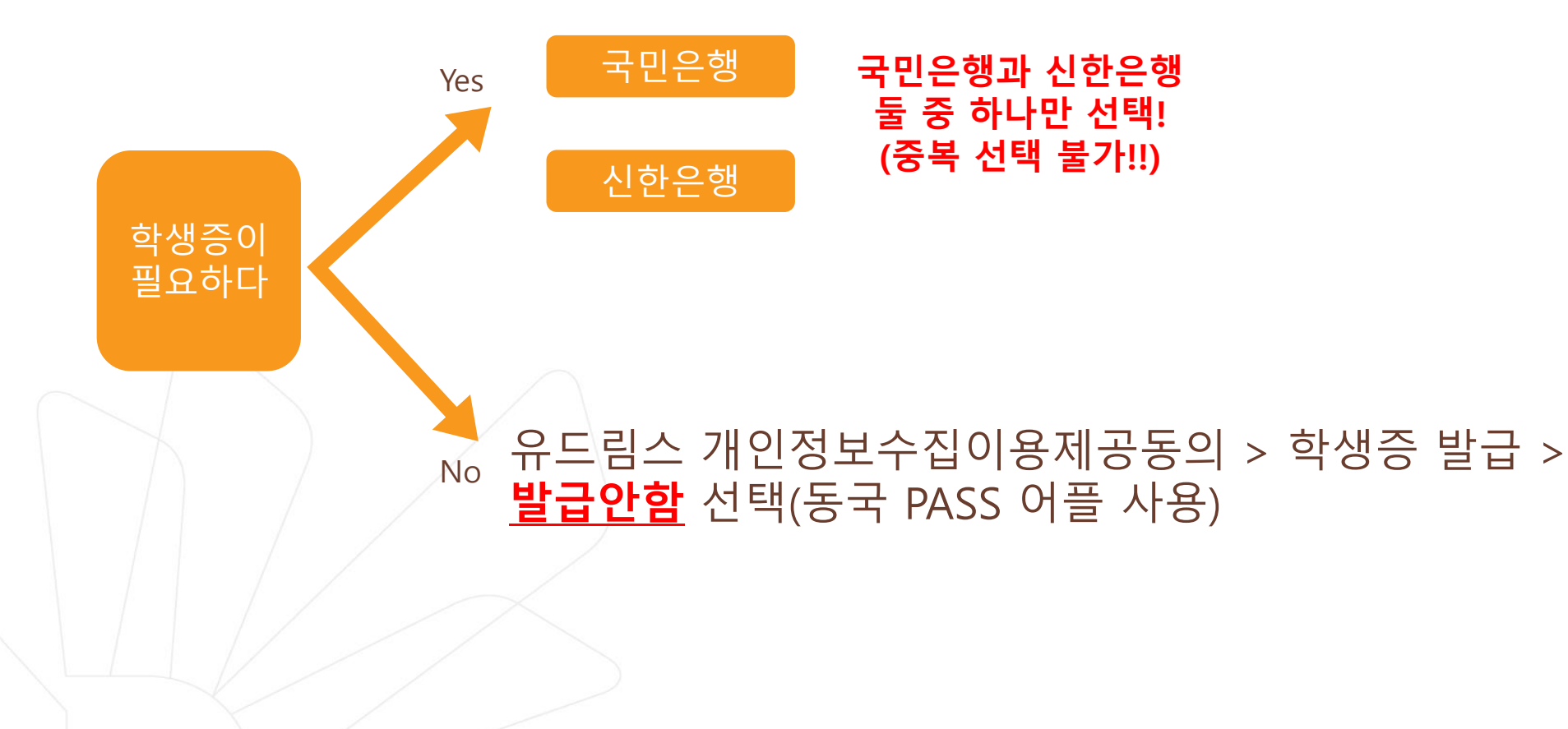

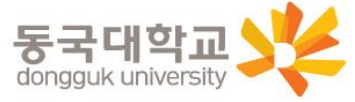

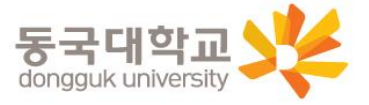

자세한 사항은 은행에 문의 바람 4. 수령처 : <신한 체크카드형> 신한은행 동국대점 <국민 체크카드형> 국민은행 동국대학교(점)

3. 체크카드형(국민, 신한)은 **2022.03.02.(수)** 이후 수령 가능

2. 신청기간 : 2022.02.18.(금) ~ 2022.03.04.(금)

1. 안내 대상 : 2022-1학기 학부 신(편)입생

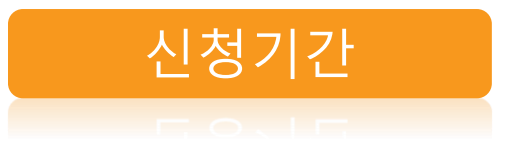

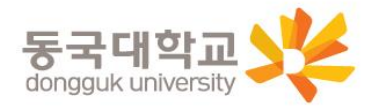

개인정보 이용제공 동의 하기 (학생증 신청 후 사진 변경시, 변경 전 유드림스 등록 사진으로 발급) 2) 학생증 신청기간(2022.02.18-2022.03.04) <u>학생증 신청 선택 번복 불가</u> (국민은행<->신한은행신청 선택 번복 불가) 예시) 국민은행 체크카드 학생증 2월 18일 최초 신청-> 신한은행 체크카드 학생증 2월 23일 재신청 불가 3) 코로나19의 지속된 확산으로 인해 모바일 신청 권장(지점 방문신청 자제) 4) 학생증이 불필요한 경우 유드림스 개인정보이용동의에서 '발급안함' 선택 가능

※ ※ 학생증 사진 변경을 희망하는 경우, 반드시 **사진을 먼저 변경한 후** 유드림스

유의사항

1) 유드림스 사진 미등록시 학생증 발급 불가

## 신청기간 및 유의사항

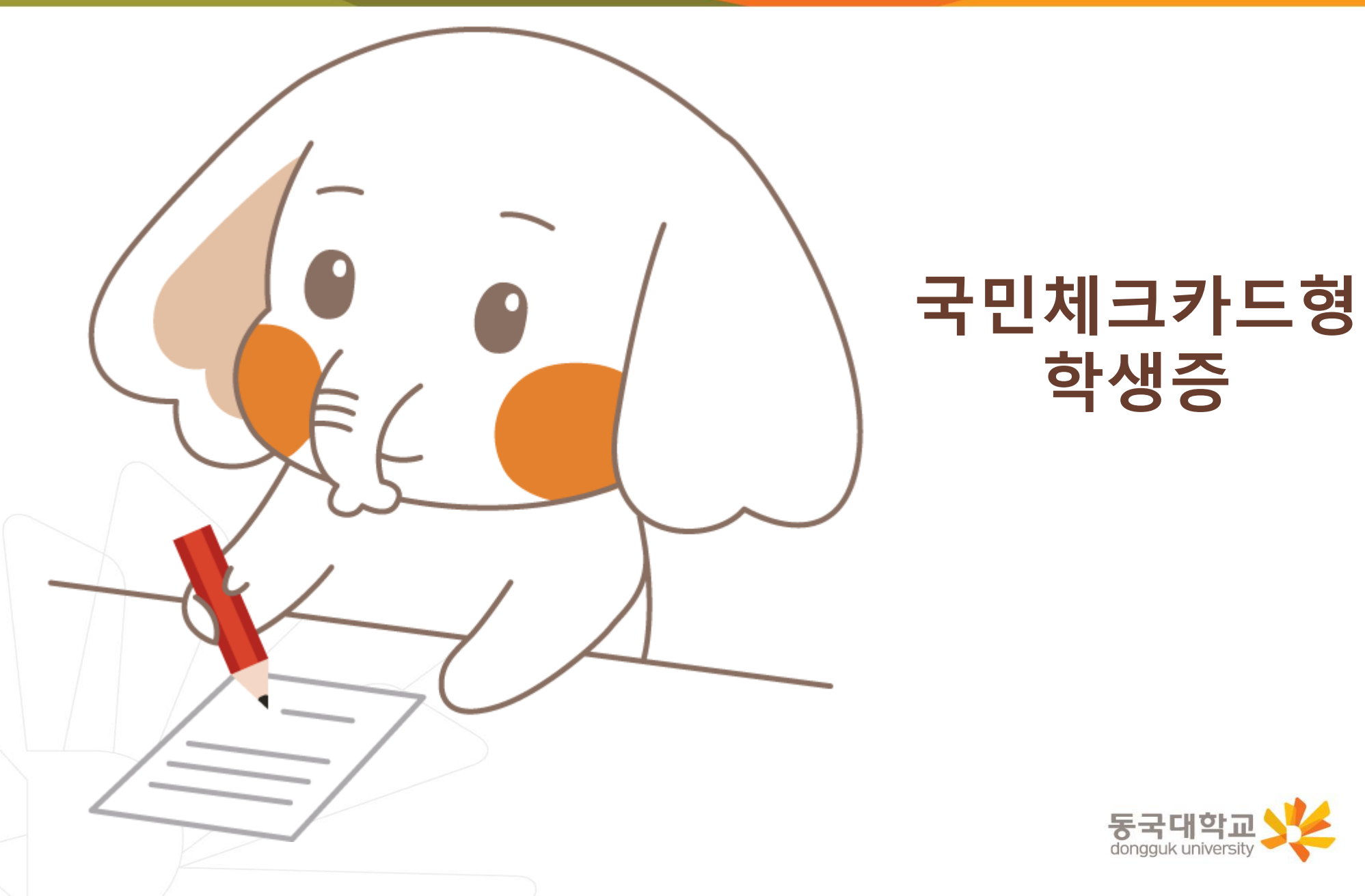

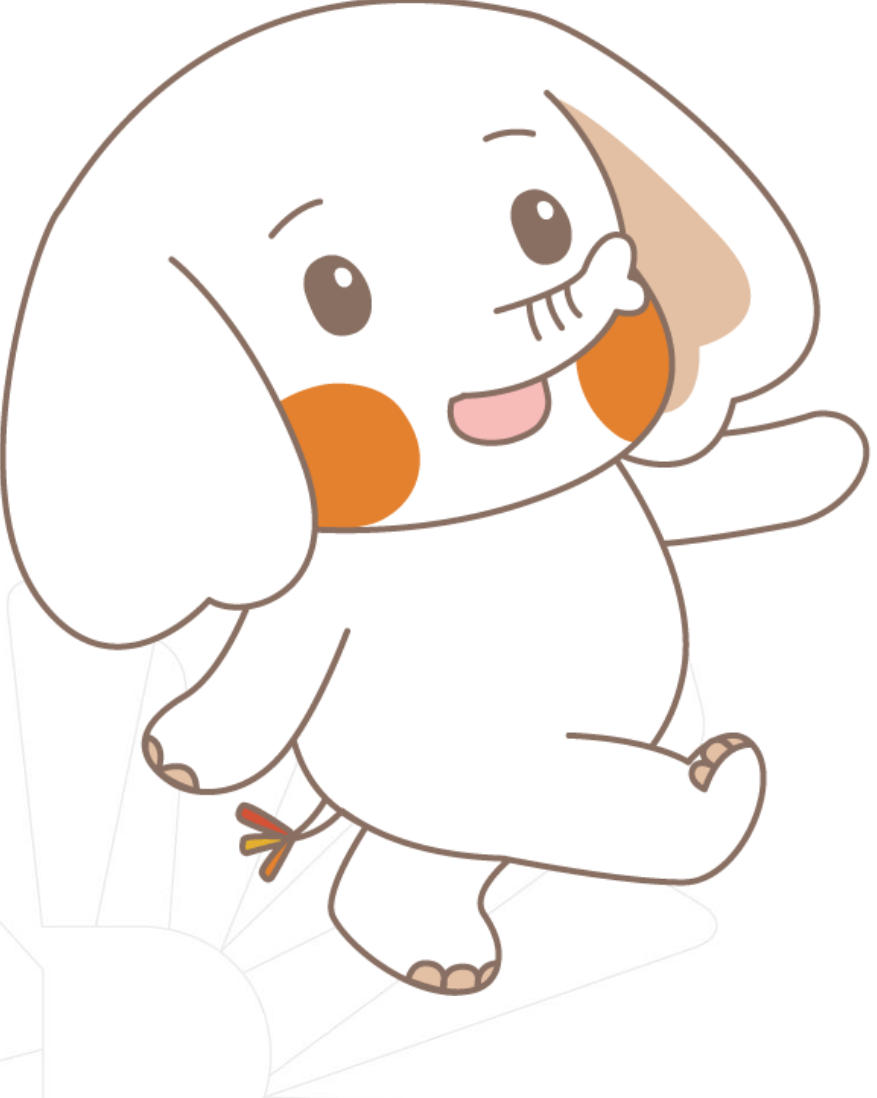

국민체크카드형 학생증 신청 절차

STEP1. 유드림스 학생증 신청

STEP2. KB스타뱅킹 앱 신청 또는 국민은행 동국대학교(점) 방문 신청

※ 유드림스 학생증 동의 후 앱 신청 관련 문의는 국민은행 동국대점 <u>02-2279-9791</u>로 문의 해주세요.

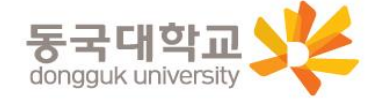

## 1. 유드림스 로그인

#### 학사정보 → 학적기본관리 → 개인정보수집이용제공동의 → 학생증발급

|                                                                 |              |                                                                               |                                    | 49분59초후 로그아둥            |                                                                    |                                     |                   |
|-----------------------------------------------------------------|--------------|-------------------------------------------------------------------------------|------------------------------------|-------------------------|--------------------------------------------------------------------|-------------------------------------|-------------------|
|                                                                 |              |                                                                               |                                    |                         |                                                                    |                                     |                   |
| ubiquitous Dongguk's<br>Renovated Information Management System | 원 스럽<br>학적   | · 약사정도 대학원약사 행정정도<br>교과수업 성적 사회봉사 장학                                          | 연구성모 :<br>등록 교직                    | 부족기관 대관신경<br>졸업 취업 학생 ! | 병무 국제교류 교수학습 공학교육                                                  | 인증 통합상담                             | 커리아포트폴리오          |
| -171                                                            | _            |                                                                               | <u> </u>                           |                         |                                                                    |                                     |                   |
| 학적                                                              | <u>। o भ</u> | 인정보수집미용제공동의                                                                   |                                    | 학사정보                    | > 학적 > 학적기본관리 > 개인정보수집이                                            | 용제공동의 😒 호                           | ☞면인쇄│⑦도움말│*즐겨찾기♣] |
|                                                                 | 캠            | 퍼스 서울캠퍼스 ▼ 학변/성                                                               | 8                                  |                         |                                                                    |                                     |                   |
|                                                                 | 💽 개인         | ·정보 수집·미용·제공에 대한 동의                                                           |                                    |                         |                                                                    |                                     |                   |
|                                                                 | ※ 개1         | 긴성보보호법 세 15소에 따라 법률의 특별<br>보주체의 동의를 받아 개인정보를 수집·C                             | 일한 규성, 법<br>이용해야 합니                | 영상 의부 준수를 위해 *<br> 다.   | 물가피한 경우등 예외적인 경우를 세외                                               | 하고든                                 |                   |
| SCHOOL AFFAIRS                                                  | 동            | 국대학교는 행정업무등의 효율적인 관리                                                          | 운영을 위히                             | 며 다음과 같이 정보주쳐           | 의 동의를 받아 개인정보를 수집·미용(                                              | 하고자 합니다.                            |                   |
| 실                                                               | 구분           | 개인정보 수집                                                                       | 이용 동의                              |                         | 개인정보                                                               | 제3자 제공 동의                           |                   |
| ♥UH표권한: 학생(학무)<br>▲ 최조로그미·                                      |              | 1.수집·비용복석 : 쫄멉생 앨범 세삭<br>2.수집항복 : 학생사진, 성명, 학년, 학과                            |                                    |                         | 1.세공일는 사 : 계약시 중시<br>  2.제공일는 자의 이용목적 : 앨범제작                       |                                     |                   |
| ● 로그인IP:                                                        | 쁿븘           | 3.미용 및 보유기관 : 저리목적 달성시까지<br>4.동의를 거부할 수 있으며 동의 거부 시 졸업일                       | 성법 내용에 본                           | 학생의 정보는 제외됩니다.          | 3.세송하는 양목 : 억성사신, 영영, 억년, 억과<br>  <b>4.제공받는 자유 이용기간 : 제작 적</b><br> | ·<br>혼 <b>납품시 까지</b><br>해법 내용에 실 초네 | 이 정너는 게이되니요.      |
| □· 학적기본관리                                                       | AII 94       | 개인정보 수집 동의                                                                    | ⊙ 동의                               | O 비동의                   | ·····································                              | ● 동의<br>● 동의                        | 이 비동의             |
| ~~ 학적부열람및수정                                                     |              | 1.수집·이용목적 : 단체보험 가입 및 보험처리                                                    |                                    |                         | 1.제공받는 자 : 계약사 공자                                                  |                                     |                   |
|                                                                 | 다레           | 2,수집항복 : 성명, 주소, 연락처, 주민번호, 계조<br>  <mark>3,미용_및, 보유기간 :   처리목적, 달성시까지</mark> | ) 번호                               |                         | 2.세 등 본는 지의 이용목적 : 오랍지다<br>  3.제공하는 항목 : 성명, 주소, 연락처, 주민번          | 호,계좌번호                              |                   |
| 비상연락처                                                           | 보험           | 4.동의를 거부할 수 있으며 동의 거부 시 보험치                                                   | 리기가 불가능할                           | t을 알려드립니다.              | 4.세공안은 사의 오유·미용기간 : 저리옥<br>  5.동의를 거부할 수 있으며 동의 거부 시 보험            | 적 물경지까지<br>법처리가 불가능함을               | 알려드립니다.           |
| 미래융합재직기간등록(학생)                                                  |              | 개인정보 수집 동의<br>고유식별정보 수집동의                                                     | <ul> <li>동의</li> <li>동의</li> </ul> | O 비동의<br>O 비동의          | 개인정보 수집 동의<br>고유식별정보 수집동의                                          | <ul> <li>동의</li> <li>동의</li> </ul>  | O 비동의<br>O 비동의    |
| ·····································                           |              | 학생증 종류 은행체크카드기능포함                                                             | -                                  | ┃(학생증 종류를 먼저 선택         | 1한 후, 학생증 은행을 선택하기 바랍니다.)                                          |                                     |                   |
| <ul> <li>표근/표구근디</li> <li>표·학적변동관리(휴복학)</li> </ul>              |              | 학생증 은행 <mark>국민은행</mark> ▼ (은행                                                | 을 선택한 후                            | 아래 나오는 내용을 확인히          | ト고, 동의/비동의 하기 바랍니다.)                                               |                                     |                   |
| ▣ 학적변동관리(전과)                                                    | · ㅠ 티 샤비 · ㅈ | 1.수집·미용목적 : 학생증발급<br>2.수집항목 : 사진, 성명, 학번, 학과, 생년월일                            |                                    |                         | 1.제공받는 자 : 국민은행<br>2.제공받는 자의 미용목적 : 은행계자 연                         | 게 학생은 발급                            |                   |
| 효 전공배정관리                                                        | 발급           | 3.01용 및 보유기간 : 처리목적 달성시까지<br>4.동의를 거부할 수 있으며 동의 거부 시 학생결                      | : 방급이 불가?                          | 등함을 알려드립니다.             | 3.제공하는 항목 : 사진, 성명, 학번, 학과, 생                                      | 년월일<br>-                            |                   |
| 표· 국구전동관리<br>표· 융합전공관리                                          |              |                                                                               |                                    |                         | 5.동의를 거부할 수 있으며 동의 거부 시 은행계좌와 연계된 학생증 제작이 불가능함을 알려드립               |                                     |                   |
| ·····································                           |              | 게이저님 스지 도이                                                                    | 요동의                                | 스 비도의                   | 게이저녁 스지 도이                                                         | ⓒ 돈의                                | 스 비동의             |
| 효·법대트랙제관리<br>- 경제하도래재관리                                         |              | 개근공포 구입 공극<br>1.수집배용복석 : <u>학교발립사항</u> 전달                                     | 10 8H                              | 0 084                   |                                                                    | 2 84                                |                   |
| 표·경제학트럭세관리                                                      | 홍보           | 2,수집항목 :성명, 휴대전화변호, 주소, 메일<br>  <b>3.이용 및 보유기간 : 학생의 본교 제학 기</b>              | 간                                  |                         |                                                                    |                                     |                   |
|                                                                 | 서비스          | 4.미동의 시 물미의 사항 : 동의를 거부할 수 있<br>공지 사항 연락 받을 수 없음                              | (으며, 미동의/                          | 시 긴급한 면약사항 및 기타         |                                                                    |                                     |                   |
|                                                                 |              | 개인정보 수집 동의                                                                    | <ul> <li>동의</li> </ul>             | O 비동의                   | 1                                                                  |                                     |                   |
|                                                                 | 동문           | 1.구집.이용폭식 : 동군 치미스 제공 및 역]<br>2.수집.이용 항목 : 성명, 생년월일, 성별, 학과, '<br>이미의         | 한 <b>소역 신글</b><br>학변, 입학년월         | , 졸업년월, 연락처, 주소,        | - 1.제공받는 자 : 동국대학교 총동창회 및<br>2.제공받는 자의 이용목적 : 동문회 운영               | 학과동문회                               |                   |
|                                                                 | 전비스          | 3.08 및 보유기간 : 10년(별도의 요청이<br>A 도이를 거보할 수 아이미 도이 거보 사 도문 .                     | 없을 경우 자                            | 동 연장됨)<br>한 스 인스마다      | 3,제공하는 항목 : 성명, 학과, 연락처, 입학연<br> 4,동의를 거부할 수 있으며 동의 거부 시 동문        | 도, 졸업연도<br>호에서 관련된 소식               | 을 받을수 없습니다.       |
|                                                                 | 동문회          | 개인정보 수집 동의                                                                    | · 동의                               | 이 비동의                   | 개인정보 수집 동의                                                         | ④ 동의                                | 이 비동의             |
|                                                                 |              | 1.수집.이용목적 :통계연구 수행<br>2 수진이용 하목 · 생명 생범 하과 하버 세제                              | പടക്തലം                            | 이하저혀 자하그 선모즈시           |                                                                    |                                     |                   |
|                                                                 | - 확사<br>욻엷멝  | 김고 (19) 등 영국 · 88, 8일, 국가, 국간, 8억<br>경과<br>30)용 및 보유기간 : 처리목적 달성시까지           | , 포동독교8,                           | urde, ore, et in        |                                                                    |                                     |                   |
|                                                                 | 통계           | 4.동의를 거부할 수 있으며 동의 거부 시 관련이<br>않습니다.                                          | 친구에 활용된 등                          | 본 학생의 정보는 공개되지          |                                                                    |                                     |                   |
|                                                                 | 27           | 개인정보 수집 동의                                                                    | ④ 동의                               | ○ 비동의                   | ·                                                                  |                                     |                   |
|                                                                 |              |                                                                               |                                    | 🗐 조회                    | 쀁저장                                                                |                                     |                   |
|                                                                 |              |                                                                               |                                    |                         |                                                                    |                                     |                   |

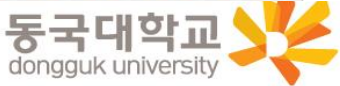

### 2. 학생증 카드종류 : 국민은행 체크카드형 선택 후 동의

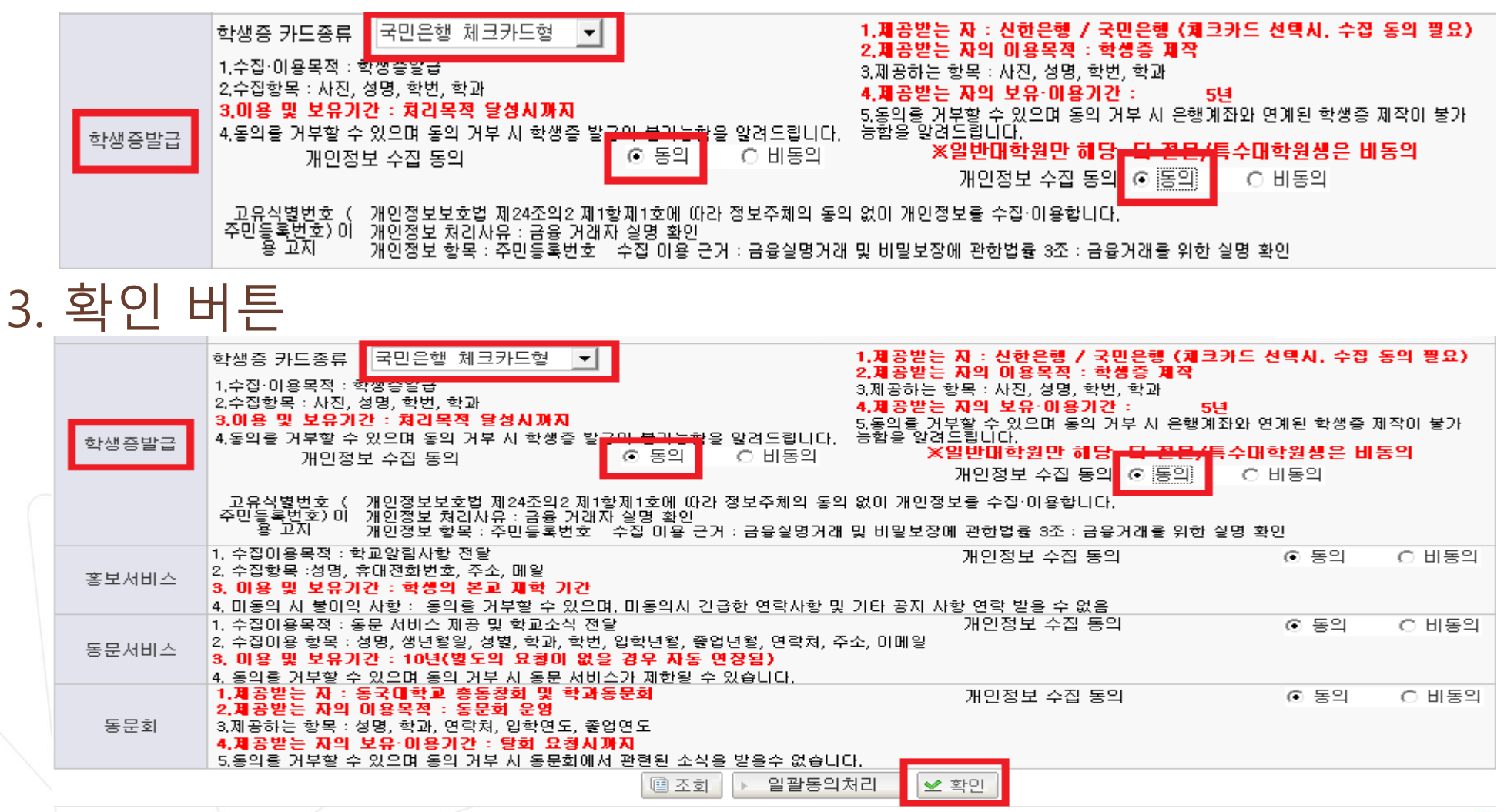

※ 확인버튼을 눌러야 최종 저장

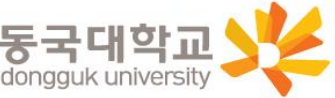

# 4. 국민 KB 스타뱅킹 신청 또는 국민은행 동국대학교(점) 방문신청 체크카드형 학생증은 반드시 은행 앱이나 방문신청을 완료해야 함

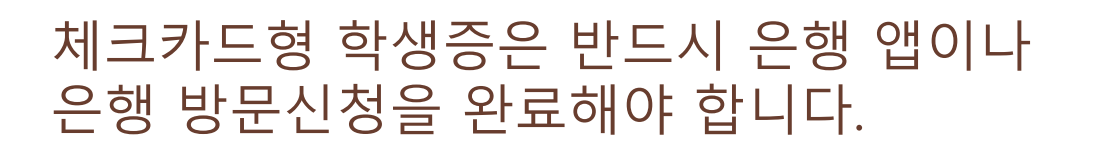

★앱이나 은행방문 미신청시에는 학생증이 발급되지 않습니다★

<u>국민은행 동국대학교(점) 02-2279-9791</u>

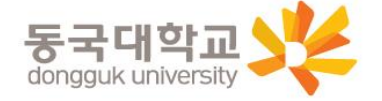

#### 국민 KB 스타뱅킹 신청하기

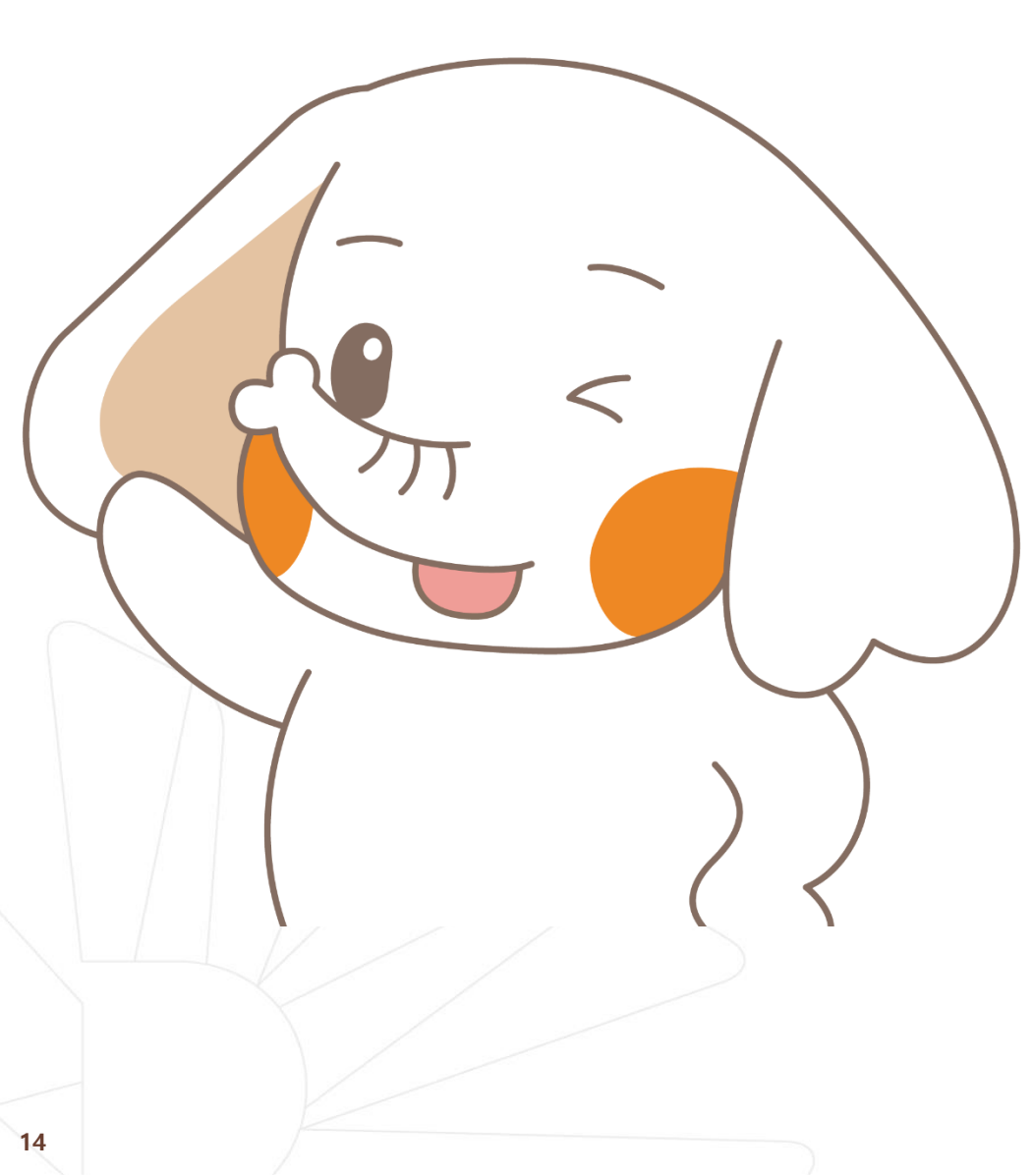

#### 국민 KB 스타뱅킹 신청 절차

#### STEP1. KB 스타뱅킹 어플 다운로드 (회원가입 여부 상관없이 신청 가능)

STEP2. KB 스타뱅킹에서 학생증 신청

※ 앱 신청 관련 문의는 <u>국민은행 동국대학교(점) 02-2279-9791</u>로 문의 해주세요.

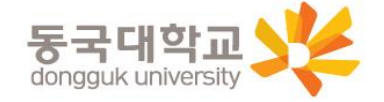

#### KB스타뱅킹 앱 신청 방법

\*신분증(주민등록증 또는 운전면허증)과 본인명의의 스마트폰 필요 \*앱 신청은 (은행영업일 기준 유드림스 동의 1일 후 오후부터 가능) 예시) 금요일 오후 유드림스 동의-> 월요일 오후부터 앱 신청 가능 수요일 오후 유드림스 동의-> 목요일 오후부터 앱 신청 가능

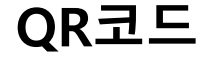

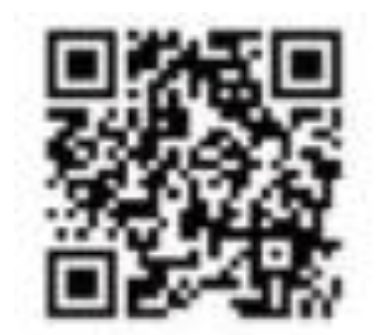

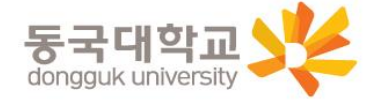

신청 가능 시간

- 통장 신규
   · KB국민은행계좌인증/1원 입금인증 : 24시간
   · 영상통화방식 : 평일 8시~22시, 공휴일 9시~18시
- 체크카드 발급 : 24시간

## KB스타뱅킹 신청하기

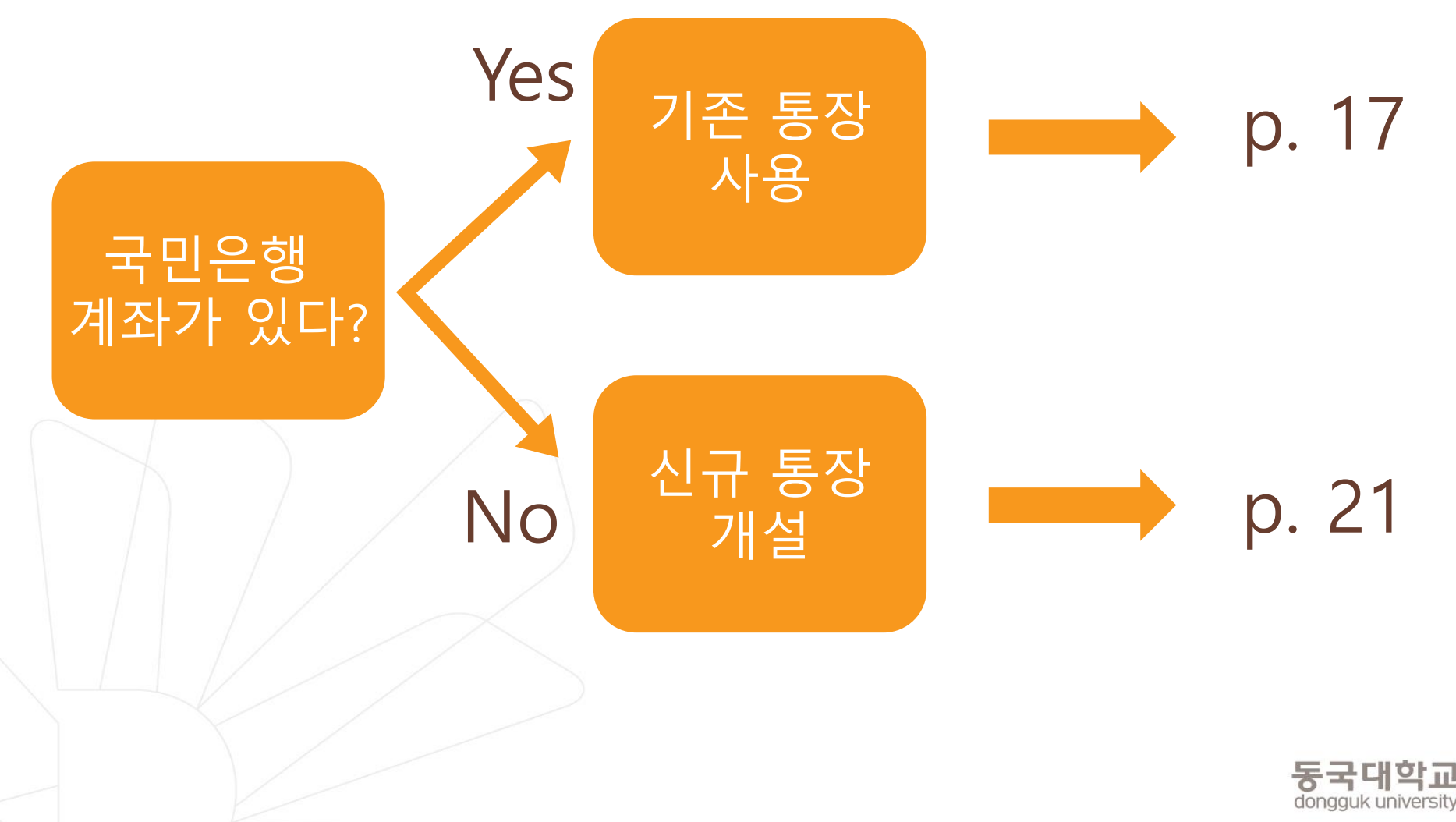

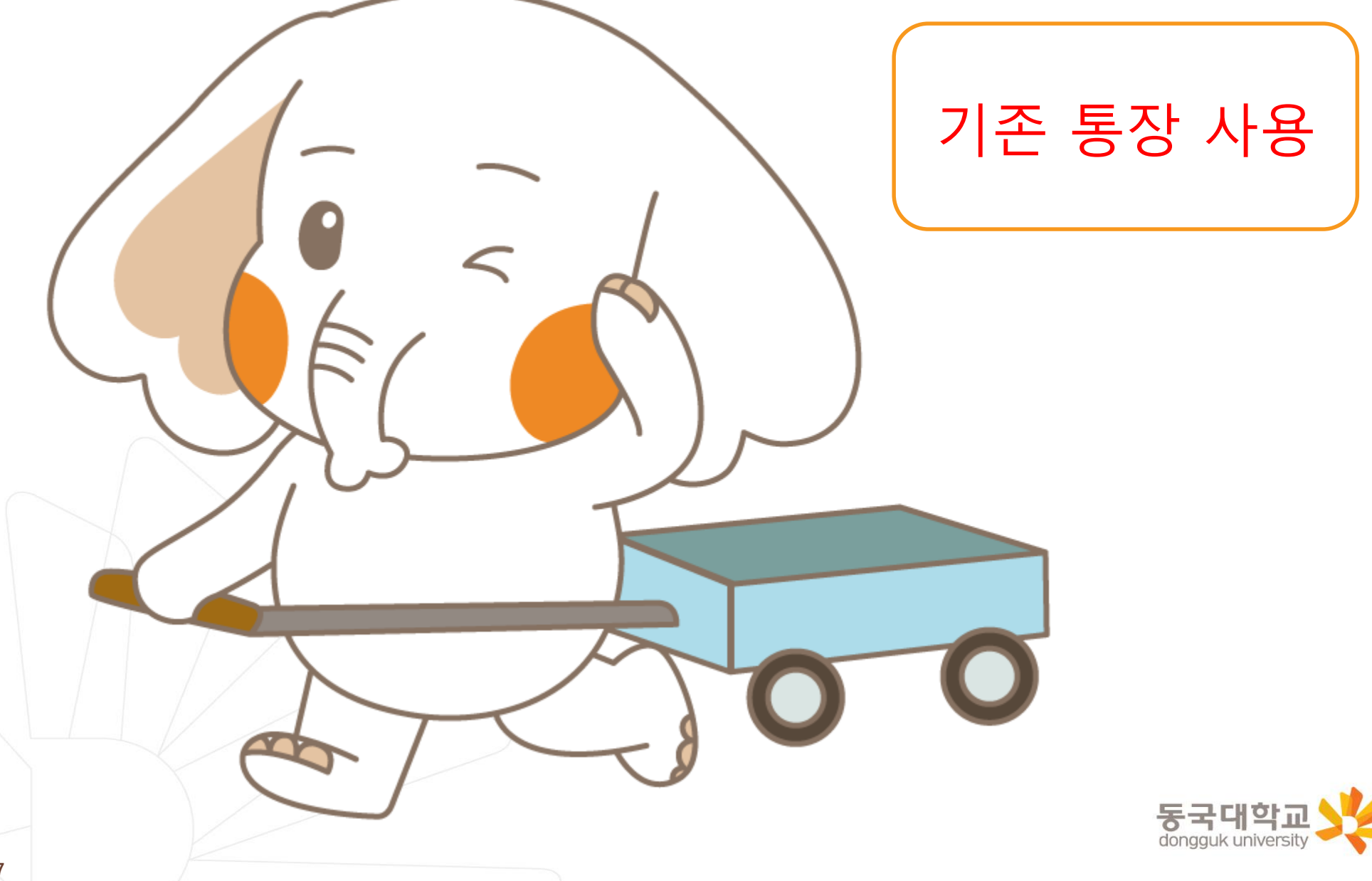

and the second

#### 1. 기존 통장 사용시 ① ①메인화면 오른쪽 상단 ②상품가입→카드만들기→ ③기존 계좌 사용하기 「전체메뉴」 클릭 대학교학생증 체크카드 ✓ 대학교 학생증 체크카드 발급 ∩ 전체메뉴 q 🔸 KB 국민은행 ♪ 고객센터 合 인증/보안 ⊕ Language 현금인출 대학생 신분증명 아이디 로그인 메뉴를 검색해보세요. Q #지점찾기/번호표발행 #지점 상담예약 #ATM/창구출금 아이디(ID) 영문,숫자,영문/숫자6~12자 사용자 암호 숫자,영문/숫자 6~12자 상품안내 혜택안내 KB금융그룹 생활/혜택 MY메뉴 뱅킹 로그인 상품명 청약/채권 조회 대한교 한생증 체크카드 회원가입 ID조회/암호재설정 인증센터 외화예금 이체 학생증 체크카드 발급 퇴직연금 상품가입 골드/실버 기존계좌 사용하기 상품관리/해지 다른 로그인 방식 선택 🔿 보험 마이자산관리 은행-증권 연계 공과금 • 로그인 전에 계좌를 미리보고 싶으세요? 5초안에 끝내는 '빠른이체' 서비스 카드 만들기 확인 외환

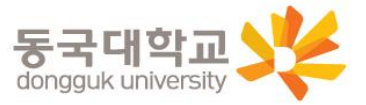

 $\times$ 

## 1. 기존 통장 사용시 ② ④대학교 학생증 ⑤**동국대학교** 선택하기 체크카드 만들기 대학교 학생증 체크카드 발급 $\bigcirc \equiv$ 계좌 확인이 완료되었습니다. 다음 단계부터는 KB국민카드에 서 진행됩니다. 대학교 학생증 체크카드 만들기 >

|          | 카드신청         |   |   | × |
|----------|--------------|---|---|---|
| 학사정보     | 1 2          | 3 | 4 | 5 |
| 학교선택 51건 |              |   |   |   |
| 동국대학교    |              |   |   | • |
| 학교검색     | 학교명을 입력      |   |   |   |
| 정보       |              |   |   |   |
| 이름       |              |   |   |   |
| 주민등록번호   | '-'를 제외하고 입력 |   |   |   |
|          |              |   |   |   |

다음

| ⑥체크카드 발급 정보 입력                                               |                                                                                                    |  |  |  |
|--------------------------------------------------------------|----------------------------------------------------------------------------------------------------|--|--|--|
| 5분만에 간편하게 신청하세요!         대학교 학생증         노리체크카드         정보입력 |                                                                                                    |  |  |  |
| 87.04                                                        |                                                                                                    |  |  |  |
| 이름 홍길동                                                       | i de la companya de la companya de la companya de la companya de la companya de la companya de la companya de l |  |  |  |
| 이름 홍길동                                                       | 의하고 입력                                                                                                    |  |  |  |
| 이름 홍길동<br>휴대폰번호 너를 제<br>교통카드                                 | 외하고 입력                                                                                                    |  |  |  |
| 이름 홍길동<br>휴대폰번호 '-'를 제<br>교통카드<br>신청                         | 1외하고 입력<br>미신청                                                                                                  |  |  |  |
| 이름 홍길 동<br>휴대폰번호 '너'를 제<br>교통카드<br>신청<br>신분증 정보              | 외하고 입력<br>미신청                                                                                                   |  |  |  |
| 이름 홍 길 동<br>휴대폰번호 ''를 제<br>교통카드<br>2년청<br>신분증 정보<br>주민등록증    | I의하고 입력<br>미신청<br>운전면허증                                                                                         |  |  |  |

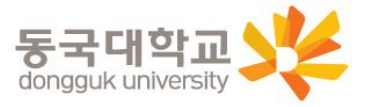

#### 1. 기존 통장 사용시 ③

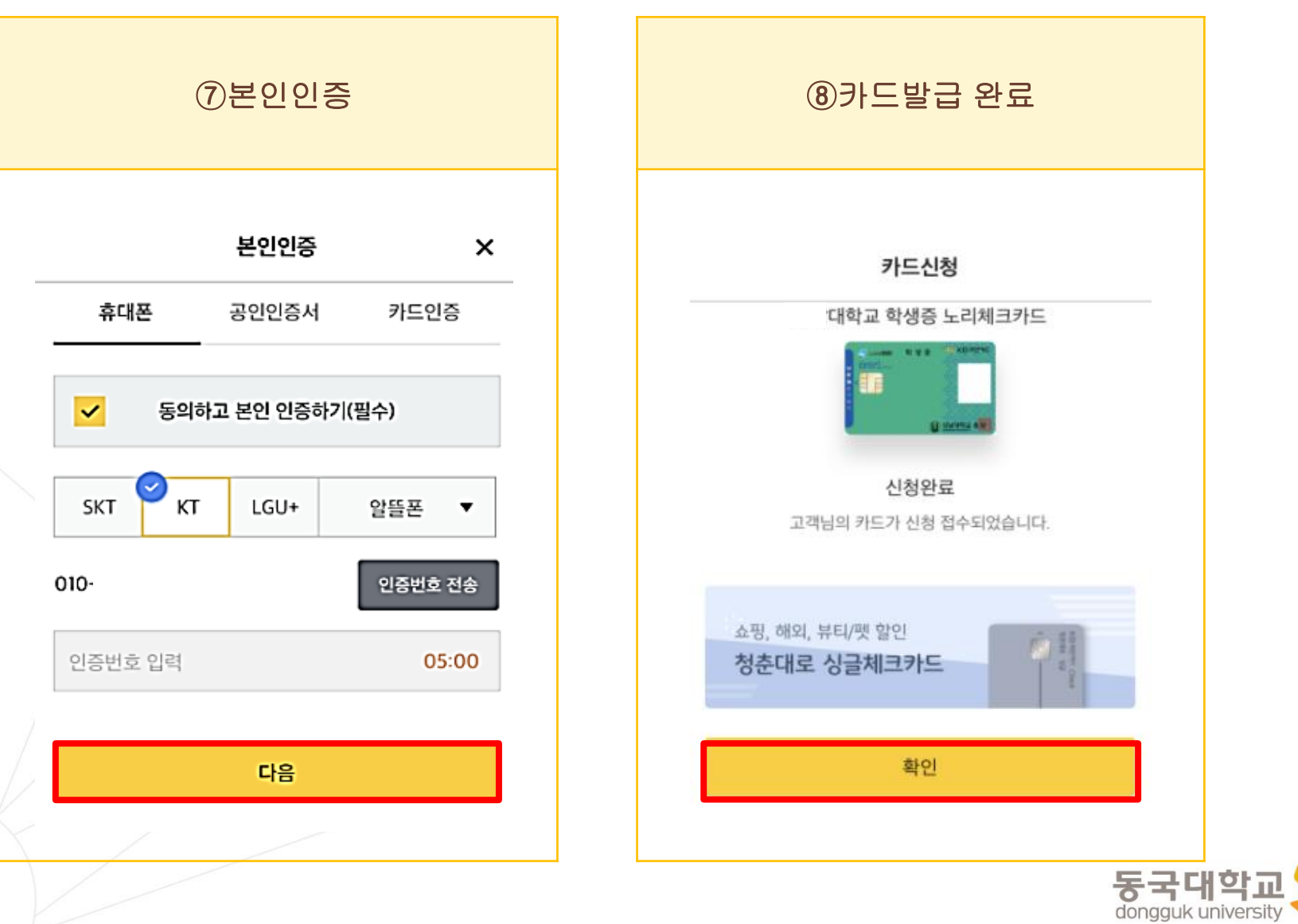

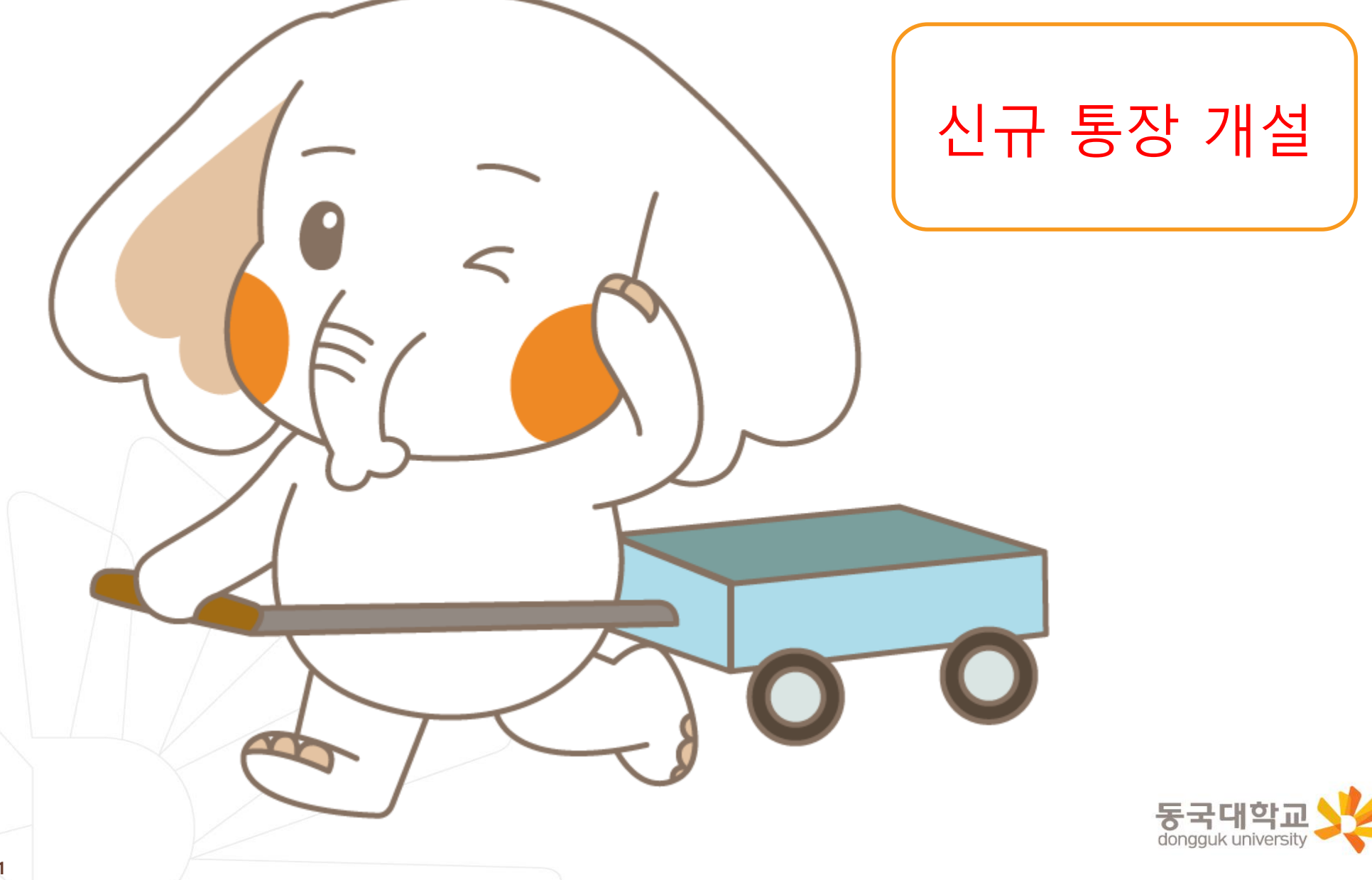

#### 2. 신규 계좌 개설시 ①

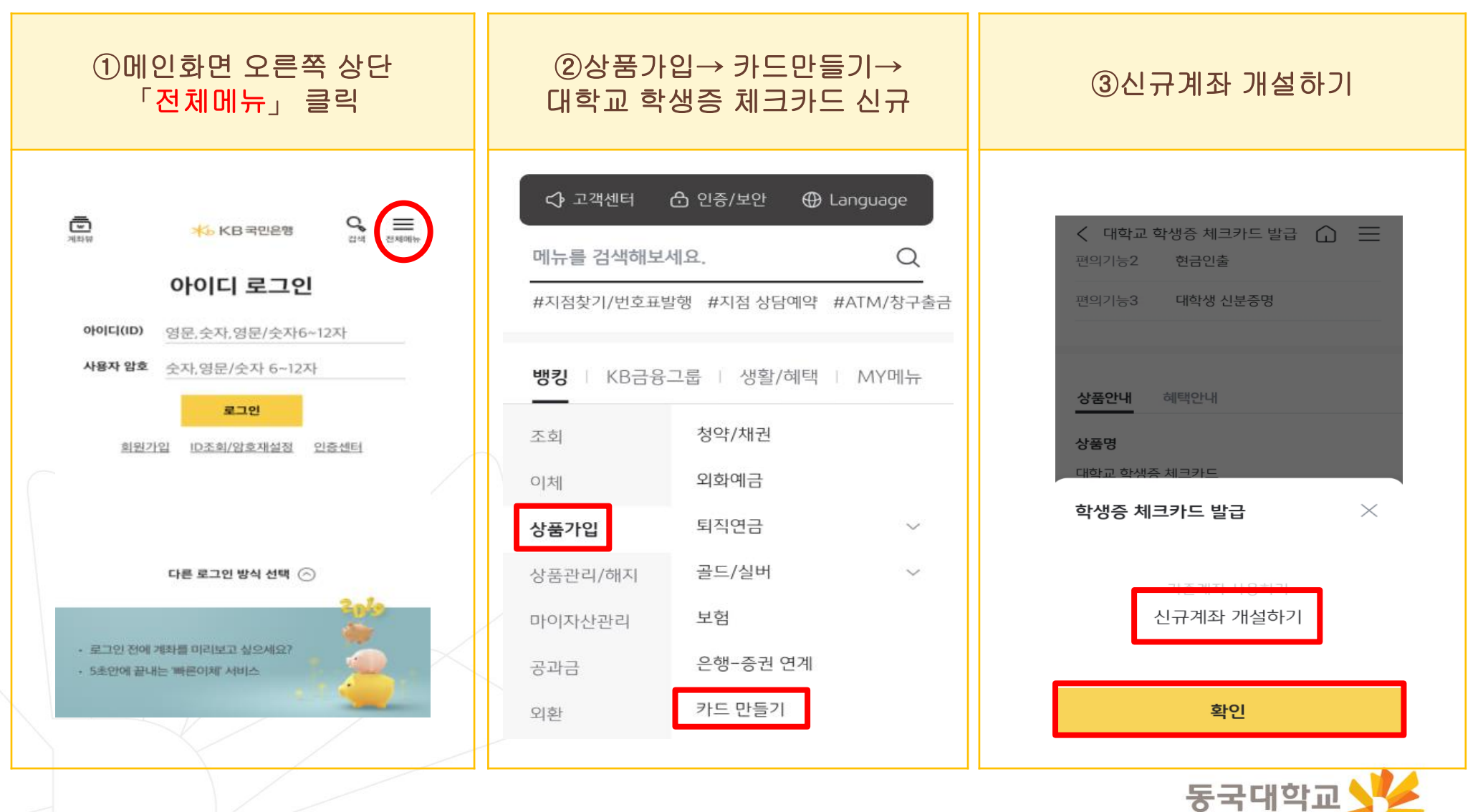

dongguk university

#### 2. 신규 계좌 개설시 ②

| ④입출금 상품 선택,<br>가입하기                                                | ⑤개인정보동의 /<br>휴대폰 인증                                                       | ⑥신분증 촬영 안내                                                                                                    |
|--------------------------------------------------------------------|---------------------------------------------------------------------------|----------------------------------------------------------------------------------------------------|
| < 입출금통장 신규 KB출활통장 전라면 끓이는 시간으로 계좌하나 뚝딱 상품가입 시간은 3분정도 예상됩니다.        | < 입총금동장 신규 (HA)<br>270<br>본인인증                                            | < 신분증 촬영 안내<br><u>주민등록증 또는 운전면허증을</u><br>준비해주세요.<br><u>주민등록증</u><br><sup>감격면(编书D)</sup><br>000000-0000000                                       |
| 아래 준비물을 챙겨주세요!<br>(▲=) 신분증<br>주민등록증/운전면허증/여권<br>(♣) 본인명의 휴대폰       | 中世發希世句<br>中 · · · · · · · · · · · · · · · · · · ·                         | 2020130<br>연료적절서 9월780<br>- 신분증확인은 1일 5회까지 가능합니다.<br>- 신분증 앞면을 짙은색 배경위에 놓으면 더 잘 인식됩니다.<br>- 빛이 반사되지 않도록 주의하세요.<br>- 훼손이 심한 신분증은 인식되지 않을 수 있습니다. |
| <ul> <li>✓ 입출금통장 개설 후 카드 동시 신청</li> <li>금융거래 한도제한 계좌 안내</li> </ul> | 010 ~ 전체에서 휴대용변호로 SMS 만증면호를 전송합니<br>다. (만응면호요청)을 높여 SMS 만증면호를 입력<br>해주세요. |                                                                                                    |
| 다음                                                                 | Pr高州克 요N                                                                  | 신분증 촬영                                                                                                    |

#### 2. 신규 계좌 개설시 ③

| ⑦추가본인인증 (택1)                                                  | ⑧약관 동의                               | ⑨계좌관리점(권유직원)<br>[동국대학교]점 선택                                                                                                    |
|---------------------------------------------------------------|--------------------------------------|----------------------------------------------------------------------------------------------------|
| 계좌인증<br>KB국민은행계좌인증 다른금융계좌인증                                   | 4/6<br>약관동의                          | official compared and the second second seco   |
| 계좌번호<br>선택 · · · · · · · · · · · · · · · · · · ·              | ···································· | <ul> <li>Haver.com</li> <li>* "DBLMORARY, 4 million 2 million continues of the second statement of the second statement of the second statemen</li></ul> |
| 영상통화 인증<br>KB국민은행계좌 또는 다른금융계좌가 없으시면, ><br>영상통화를 이용해 인증 가능합니다. |                                      | <ul> <li>№ 83/93 84(290)</li> <li>№ 80 918 84(290)</li> <li>№ 80 918 84(290)</li> <li>№ 80 918 84(290)</li> </ul>                                                                                                    |
| 다음                                                            | 중참양도금지확만(KB스타뱅킹) > □ 등               | 자 제 전 전 전 전 전 전 전 전 전 전 전 전 전 전 전 전 전 전                                                                                                    |
|                                                               |                                      | 동국대학교<br>dongguk university                                                                                                    |

#### 2. 신규 계좌 개설시 ④

| ⑩계좌개설 완료                                                                                                    | ⑪ <b>동국대학교</b> 선택하기                                                                                      | ⑫카드신청완료                                                                            |
|----------------------------------------------------------------------------------------------------|----------------------------------------------------------------------------------------------------|------------------------------------------------------------------------------------|
| 21巻き巻きたとう<br>とはないます<br>したのでは<br>あたかでは<br>あたかでは<br>かかかくは、そうではた<br>かかかくは、そうではた<br>かかかくは、そうではた<br>のののでは<br>なったいでは<br>かかかくは、そうではた<br>ののので<br>していては<br>なったいで<br>していては<br>していては<br>していていていていていていていていていていていていていていていていていていてい | 카드신청       ×         학사정보       1       2       3       4       5         학교선택 70건         동국대학교       ▼ | 카드신청<br>대학교 학생증 노리체크카드<br>Sudent D<br>4579 1234 5678 9012<br>JUN KOK MN<br>용국대학교 환 |
| ания ания страница води и должно<br>менали и должно и и и и и и и и и и и и и<br>и и и и и и                                                                                                    | 학교검색 학교명을 입력<br>정보<br>이름<br>주민등록번호 '-'를 제외하고 입력                                                          | 신청완료<br>고객님의 카드가 신청 접수되었습니다.<br>쇼핑, 해외, 뷰티/펫 할인<br>청춘대로 싱글체크카드                     |
|                                                                                                    | 다음                                                                                                    | 확인                                                                                 |

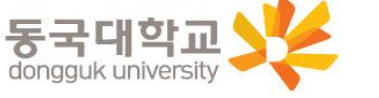

- 가. 설치 방법
  - 1) '동국PASS' 어플 설치
  - 2) 로그인(UDRIMS ID/PW)

#### 나. 주요기능

1) 중앙도서관 이용

- 도서관 출입, 도서대출, 좌석 배정 등

2) 학생CS센터 서비스 이용

- 증명서 발급, 휴대폰 충전, FAX 전송 등

※ 카드형 학생증 수령 이전에는 동국PASS앱으로 도서관 이용이 가능합니다. 출입은 도서관 운영에 따라 제한 될 수 있음. 도서관 출입 관련 문의 : 중앙도서관 02-2260-8623 PASS앱 관련 문의 : 정보처 02-2260-8877

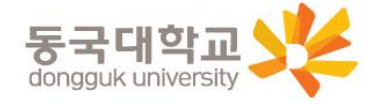

## 분실신고 및 재발급 신청

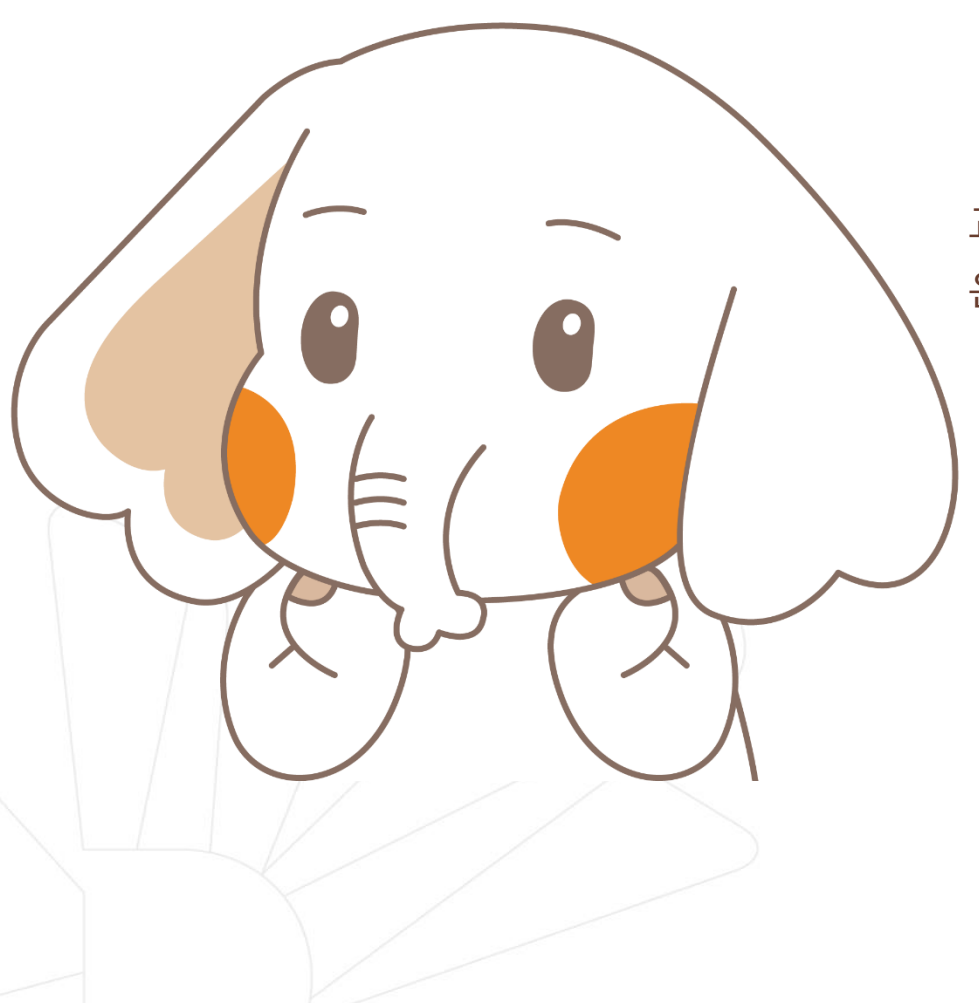

#### 학생증 분실신고

#### <u>STEP1. 중앙도서관과 카드사 모두 분실신고</u>

교내기능 정지 ▶ 중앙도서관 ☎ 02)2260-8622~3 은행기능 정지 ▶ 국민카드 ☎ 1588-1688

> STEP2. 가까운 지점 방문 신청이나 국민 카드사 재발급 신청

※ 국민 카드사를 통하여 학생증 분실신고 후 즉시 재발급을 하는 경우, 중앙도서관에 교내 기능 정지를 위한 분실신고를 별도로 하지 않아도 됩니다.

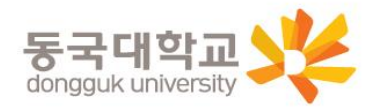

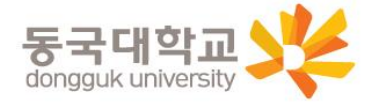

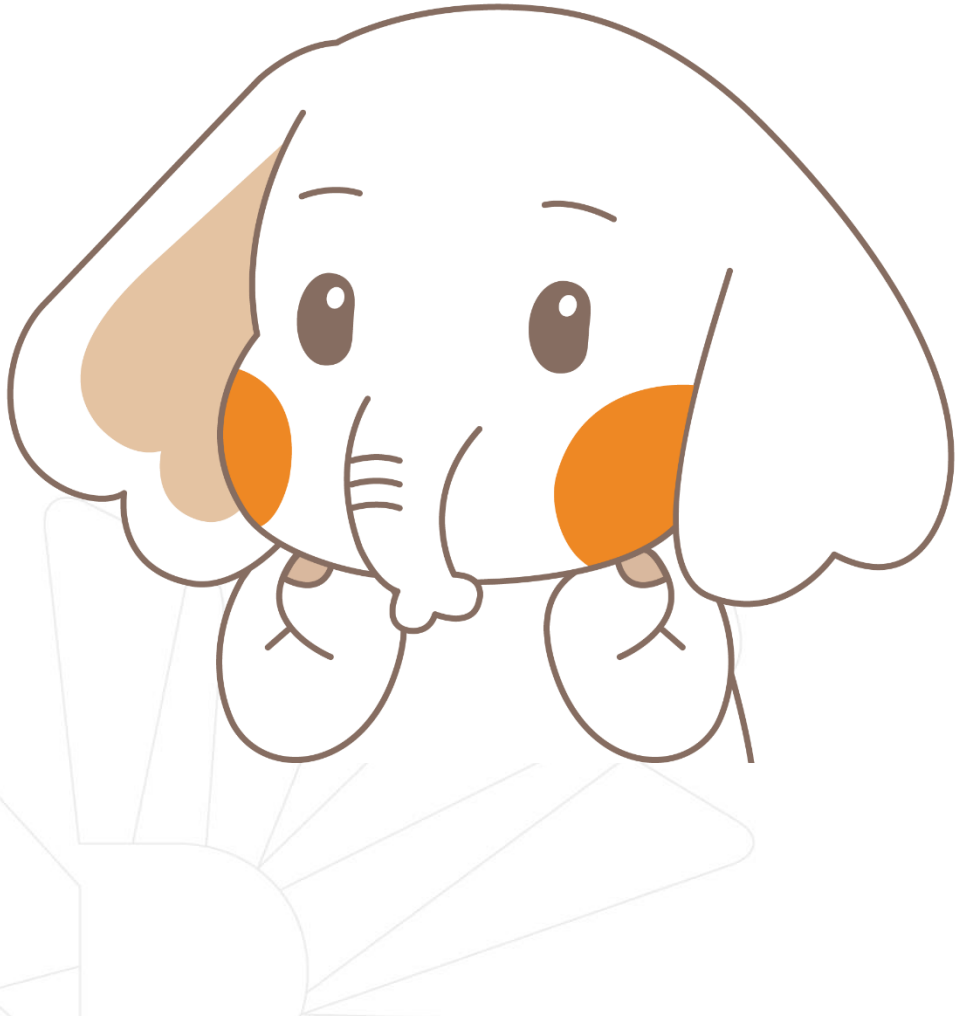

#### 가까운 지점 방문 신청이나 국민 카드사 신청 (국민카드 🔂 1588-1688)

#### 학생증 훼손이나 전과, 개명 등으로 인한 재발급 신청

## 분실신고 및 재발급 신청

#### Q 1. 학생증 신청기간에 신청을 못했어요. 어떻게 해야 하나요?

A : 신청기간에 신청을 못하였어도 이후 신청이 가능합니다. 다만, 신청기간 이후 신청한 학생증은 발급이 지연될 수 있습니다.

<체크카드형 학생증> 해당은행에 문의/ 국민은행 ☎ 02-2279-9791

#### Q 2. 학생증 신청을 하였는데 사진을 변경하고 싶어요.

A : 학생증은 신청 다음날에 발급 진행이 시작되어 <u>중간에 사진을 변경하실 수 없습니다.</u> 사진 변경을 희망하시는 경우, 신청기간 이후에 학생CS센터로 연락 바랍니다. (체크카드형 재발급 비용 없음)/ 학생CS센터 ☎ 02-2260-8661~4

Q 3. 학생증 수령은 어디서 수령하나요?

A : <체크카드형 학생증> 해당은행에 문의/ 국민은행 ☎ 02-2279-9791

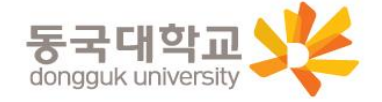

Q 4. 학생증 수령일과 장소가 궁금해요. 어디에 문의하나요?

A : <체크카드형 학생증> 해당은행에 문의/ 국민은행 🕿 02-2279-9791

Q 5. 국민은행 체크카드로 신청했는데, 신한은행 체크카드로 변경하고 싶어요. 어떻게 해야 하나요?

A : 신청기간 내 학생증 선택 번복은 불가합니다. 우선 신청한 학생증을 수령 받고, 추후 다시 신청바랍니다. 신중히 신청 바랍니다.

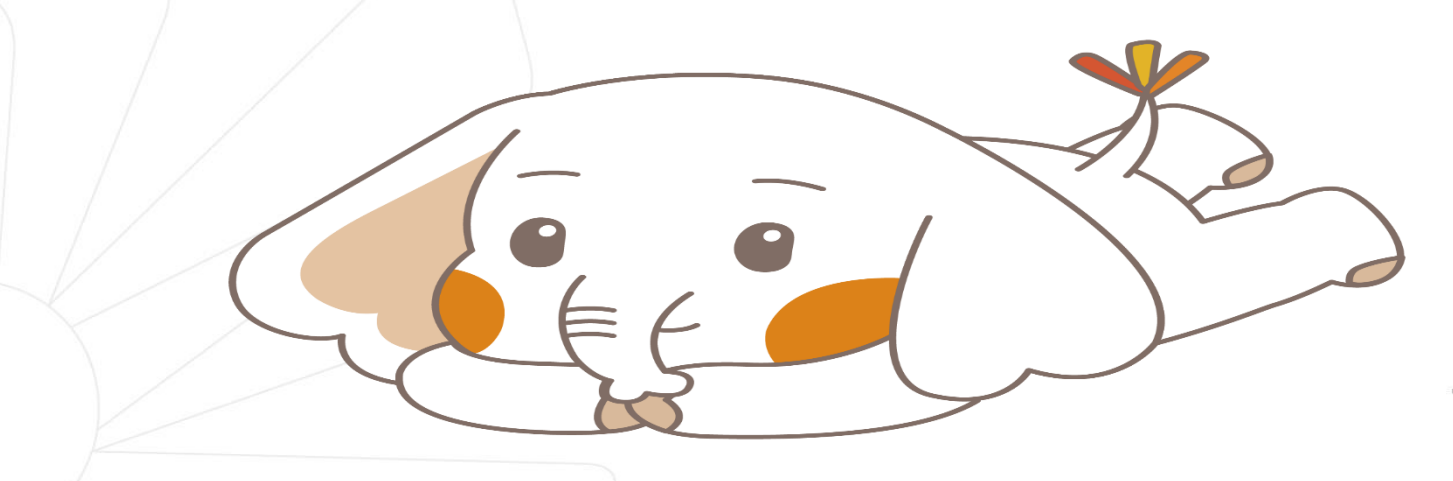

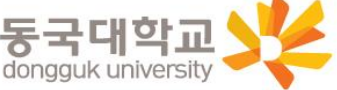